Intro

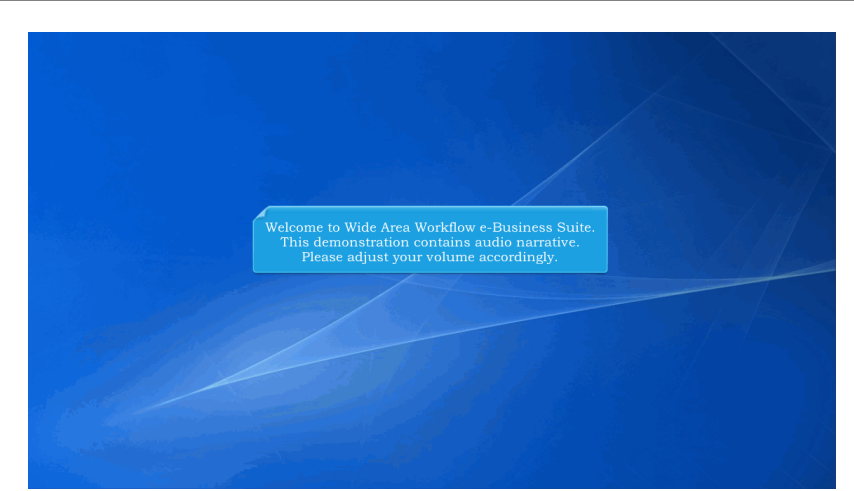

Welcome to Wide Area Workflow e-Business Suite. This demonstration contains audio narrative. Please adjust your volume accordingly.

#### Step 1

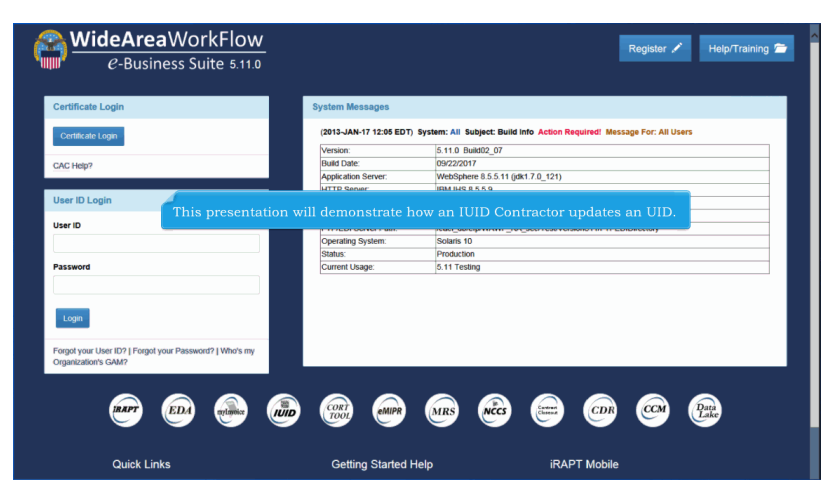

This presentation will demonstrate how an IUID Contractor updates an UID.

#### Step 2

| to rect Click to go to Enter UI page ppened to an existing item                                                                                                    |                                                                                                    |
|----------------------------------------------------------------------------------------------------|----------------------------------------------------------------------------------------------------|
|                                                                                                    |                                                                                                    |
| Connect IUID<br>to modify or remove existing data that was entered in error<br>Update Non-UII GFP<br>to update Non-UII GFP information that exists in the registry                                                                                                    | Jse the Update function to record an event that happened to an item.<br>This event could be a reported mark that has been deleted from the<br>tem or a new mark that has been placed on the item; a change in                                                                                                    |
| Countes Counters In the registry Counters In the registry Counters In t | 3FP contract or possession; rollovers; recording an embedded<br>elationship- attachment to or removal from another item (e.g. an<br>engine is removed from or added to a plane); item ownership; special<br>ooling or test equipment information; type designation; condition; or<br>life cycle event such as destruction, donation, retirement, etc. |

Use the Update function to record an event that happened to an item. This event could be a reported mark that has been deleted from the item or a new mark that has been placed on the item; a change in GFP contract or possession; rollovers; recording an embedded relationship- attachment to or removal from another item (e.g. an engine is removed from or added to a plane); item ownership; special tooling or test equipment information; type designation; condition; or a life cycle event such as destruction, donation, retirement, etc.

#### Step 3

| ontractor                                                    |                                                                                                    |  |
|--------------------------------------------------------------|----------------------------------------------------------------------------------------------------|--|
| SAdd IUID                                                    |                                                                                                    |  |
| Use to enter an item that is not in the IUID Registry        |                                                                                                    |  |
| 🚍 Update IUID                                                |                                                                                                    |  |
| Use to record something new that happened to an existing     | tem                                                                                                    |  |
| Sorrect IUID                                                 |                                                                                                    |  |
| Use to modify or remove existing data that was entered in e  | nor                                                                                                    |  |
| Seal Update Non-Ull GFP                                      |                                                                                                    |  |
| Use to update Non-UII GFP information that exists in the re- | gistry                                                                                                    |  |
| Q, Queries                                                   |                                                                                                    |  |
| Use various queries to find items in the registry            |                                                                                                    |  |
| 0.000                                                        |                                                                                                    |  |
| Спер                                                         |                                                                                                    |  |
|                                                              | Important Note: Records are never erased from the IUID Registry<br>database, even when items are expended. The record remains in<br>IUID Registry after the item's life cycle has been completed. |  |

Important Note: Records are never erased from the IUID Registry database, even when items are expended. The record remains in IUID Registry after the item's life cycle has been completed.

# Step 4

| DRegistry Metrics User Type Info Exit                             |                                    | Printer Frie |
|-------------------------------------------------------------------|------------------------------------|--------------|
| ontractor                                                         |                                    |              |
| 🕿 Add IUID                                                        |                                    |              |
| Use I an item that is not in the IUID Registry                    |                                    |              |
| 🖀 Update IUID                                                     |                                    |              |
| Use to record something new that happened to an existing item     |                                    |              |
| Sorrect IUID                                                      |                                    |              |
| Use to modify or remove existing data that was entered in error   |                                    |              |
| Se Update Non-Ull GFP                                             |                                    |              |
| Use to update Non-UII GFP information that exists in the registry |                                    |              |
| Q Queries                                                         |                                    |              |
| Use various queries to find items in the registry                 | Click the <b>Update IUID</b> link. |              |
| Q Hein                                                            |                                    |              |
|                                                                   |                                    |              |
|                                                                   |                                    |              |
|                                                                   |                                    |              |
|                                                                   |                                    |              |
|                                                                   |                                    |              |
|                                                                   |                                    |              |

Click the Update IUID link.

# Step 5

| IUID Registry Metrics User Type Info Exit | Printer Friendly |
|-------------------------------------------|------------------|
| Contractor - Upd JD: Enter Ull            |                  |
| UII *                                     |                  |
| (Case sensitive)                          |                  |
| * - Required                              |                  |
| Continue O Cancel Help                    |                  |
|                                           | Enter OII.       |
|                                           |                  |
|                                           |                  |
|                                           |                  |
|                                           |                  |
|                                           |                  |
|                                           |                  |
|                                           |                  |

Enter UII.

# Step 6

| ontractor - Update IUID: Enter UII |       |                           |  |
|------------------------------------|-------|---------------------------|--|
| UII *                              |       |                           |  |
| LDS0512A12347<br>(Case Sensitive)  |       |                           |  |
|                                    |       |                           |  |
|                                    |       |                           |  |
| Continue     Cancel     Help       |       |                           |  |
|                                    | Click | the <b>Continue</b> link. |  |
|                                    |       |                           |  |
|                                    |       |                           |  |
|                                    |       |                           |  |
|                                    |       |                           |  |
|                                    |       |                           |  |

Click the Continue link.

#### Step 7

| Defense of Decomposition of                                                          | 0                                                               | 0                                                                                  |                                                                      |                                  |                     |                                                   |                                                   |                                                  |                                             |                                          |                                      |
|--------------------------------------------------------------------------------------|-----------------------------------------------------------------|------------------------------------------------------------------------------------|----------------------------------------------------------------------|----------------------------------|---------------------|---------------------------------------------------|---------------------------------------------------|--------------------------------------------------|---------------------------------------------|------------------------------------------|--------------------------------------|
| Identifier                                                                           | Number                                                          | Number                                                                             | Contract Number Type                                                 | DUNS                             | CAGE                | DODAAC                                            | Sent                                              | Received                                         | Category                                    | Status                                   | Action                               |
|                                                                                      | 12347897                                                        |                                                                                    | COOPERATIVE<br>AGREEMENT                                             |                                  | 1QU78               |                                                   |                                                   | 2017-09-<br>20                                   | м                                           | к                                        | 🕑 Update                             |
|                                                                                      | 123456789                                                       |                                                                                    | INTERNATIONAL<br>AGREEMENT                                           |                                  |                     | Q99999                                            | 2017-09-<br>20                                    | 2017-09-<br>26                                   | E                                           | к                                        | 🕑 Edit 🙁 Can                         |
| Marks<br>+ Aod<br>Contents<br>PART NUMBER                                            | nen an iten<br>required to<br>d perform<br>arks. When           | n moves from<br>indicate the<br>other update<br>Add Custod                         | governm<br>change Click th<br>events                                 | e <b>Add</b> li<br>Upda          | ink.<br>te IUI      | ractor<br>cust<br>ple, p<br>D - Cu                | or vic<br>odian t<br>art nu<br>stody j            | e versa<br>he acce<br>mber ro<br>page is         | , a cust<br>ess to s<br>illovers<br>display | ody r<br>ee the<br>or ac<br>ed.          | ecord<br>e item<br>lding             |
| Marks<br>+ Add an<br>Contents<br>PART NUMBER<br>UID DEF                              | nen an iten<br>required to<br>d perform<br>arks. When<br>INED   | n moves from<br>indicate the<br>other update<br><b>Add Custod</b>                  | governo<br>change Click the<br>events                                | e <b>Add</b> li<br>e Upda<br>124 | ink.<br>te IUI      | ractor<br>cust<br>ple, p<br>D - Cu                | or vic<br>odian t<br>art nu<br>stody j<br>2017-0  | e versa<br>he acco<br>mber ro<br>page is<br>9-20 | , a cust<br>ess to s<br>ollovers<br>display | ody r<br>ee the<br>or ac<br>ed.<br>SET 1 | ecord<br>e item<br>lding<br>© Remove |
| Marks WI<br>+ Add Iss<br>Contents me<br>UID DEF<br>Rollover                          | nen an iten<br>required to<br>d perform (<br>arks. When<br>INED | n moves from<br>indicate the<br>other update<br><b>Add Custod</b><br>UD80512A12347 | governp<br>change Click th<br>events<br>y is selected, the<br>10 805 | e <b>Add</b> li<br>e Upda<br>124 | ink.<br>te IUI<br>N | ractor<br>cust<br>ple, p<br>D - Cu                | or vie<br>odian t<br>oart nu<br>stody p<br>2017-0 | e versa<br>he acco<br>mber ro<br>page is<br>9-20 | , a cust<br>ess to s<br>ollovers<br>display | ody r<br>ee the<br>or ac<br>ed.<br>SET 1 | ecord<br>e item<br>Iding<br>⊗Remove  |
| Marks Wr<br>+ Add any<br>Contents any<br>MART NUMBER<br>UID DEF<br>Rollover<br>+ Add | nen an iten<br>required to<br>d perform i<br>arks. When<br>NED  | n moves from<br>indicate the<br>other update<br><b>Add Custod</b><br>LD80512A12347 | governo<br>change Click th<br>events<br>y is selected, the<br>LD Sos | e <b>Add</b> li<br>9 Upda<br>124 | ink.<br>te IUI<br>N | Tractor<br>→ cust<br>→ cust<br>→ ple, p<br>D - Cu | or vic<br>odian t<br>art nu<br>stody j<br>2017-0  | e versa<br>the acco<br>mber ro<br>page is        | , a cust<br>ess to s<br>lllovers<br>display | ody r<br>ee the<br>or ac<br>ed.<br>SET 1 | ecord<br>e item<br>Iding             |

When an item moves from government hands to a contractor or vice versa, a custody record is required to indicate the change. This record gives the custodian the access to see the item and perform other update events on that item-for example, part number rollovers or adding marks. When Add Custody is selected, the Update IUID - Custody page is displayed. Click the Add link.

# Page 4 of 18

| ContractorUp | lateUID                                                                  |        |                                                                               |                  | Page 5 o |
|--------------|--------------------------------------------------------------------------|--------|-------------------------------------------------------------------------------|------------------|----------|
|              |                                                                          |        |                                                                               |                  |          |
| 8            |                                                                          |        |                                                                               |                  |          |
|              |                                                                          |        |                                                                               |                  |          |
|              | IUID Registry Metrics User Type Info Exit                                |        |                                                                               | Printer Friendly |          |
|              | Contractor - Update IUID: Embedded Item Record - GFP / Co                | ustody |                                                                               |                  |          |
|              | GFP / Custody                                                            |        |                                                                               |                  |          |
|              | Custodial Contract Number *                                              |        | DUNS \$                                                                       |                  |          |
|              | HQ03314W0715                                                             |        |                                                                               |                  |          |
|              | Custodial Contract Order Number                                          |        | Sent †                                                                        |                  |          |
|              |                                                                          |        |                                                                               |                  |          |
|              | Custodial Contract Number Type *                                         |        | Received †                                                                    |                  |          |
|              | Custodial Contract Number Type *<br>COOPERATIVE AGREEMENT                | V      | Received †<br>2017-09-26                                                      |                  |          |
|              | Custodial Contract Number Type *<br>COOPERATIVE AGREEMENT<br>CAGE \$     | V      | Received †<br>2017-09-26<br>Category Code *                                   |                  |          |
|              | Costodial Contract Number Type * COOPERATIVE AGREEMENT CAGE \$           | V      | Received †<br>2017-09-35<br>Category Code *<br>E - Equipment                  |                  |          |
|              | Custotial Contract Number Type * COOPENATIVE AGREEMENT CAGE \$ DODAAC \$ | ×      | Received †<br>2017-09-26<br>Category Code *<br>E - Equipment<br>Status Code * | ×                |          |

Custodial Contract Number, Custodial Contract Order Number, Custodial Contract Number Type, CAGE or DoDAAC or DUNS, Sent or Received date, Category Code, and Status Code are required.

 + - Sent or Received Date Required
 + - CAGE, DoDAAC or DUNS Required ue 🖸 Cancel 🛛 9 Hetp

o co

#### Step 9

| Custodial Contract Number * HQ03314W0715 | DUNS \$                 |   |
|------------------------------------------|-------------------------|---|
| Custodial Contract Order Number          | Sent †                  |   |
| Custodial Contract Number Type *         | Received †              |   |
| COOPERATIVE AGREEMENT                    | Click the Continue link |   |
| CAGE \$                                  | E - Equipment           | ~ |
| DODAAC ‡                                 | Status Code *           |   |
| S0512A                                   | K - Contractor Custody  | × |
|                                          |                         |   |

Click the Continue link.

Step 10

 Marks
 Image: Contents Medium
 Value
 Marksr Code
 Marksr / D
 Bagged Tagged
 Effective
 Removed
 Set
 Action

 VID
 20 COMPLANT
 LDS0012A12345
 LD
 S0012A
 N
 2017/09-20
 SET 1
 Plenove

 Rollover
 When a new physical mark is added to an item, the item's UUD registration record needs to be the information. When Add Marks is selected, the Update UUD - Marks, page is displayed.
 Currency Warranty Code
 Image: Code Marks is selected, the Update UUD - Marks, page is displayed.
 Currency Warranty Code
 Action

 Embadded
 Image: Code Marks is selected, the Update UUD - Marks, page is displayed.
 Image: Code Marks is selected, the Update UUD - Marks, page is displayed.
 Code Marks is selected, the Update UUD - Marks, page is displayed.
 Code Marks is selected, the Update UUD - Marks, page is displayed.
 Code Marks is selected, the Update UUD - Marks, page is displayed.
 Code Marks is selected, the Update UUD - Marks, page is displayed.
 Code Marks is selected, the Update UUD - Marks, page is displayed.
 Code Marks is selected, the Update UD - Marks, page is displayed.
 Code Marks is selected, the Update UD - Marks, page is displayed.
 Code Marks is selected, the Update UD - Marks, page is displayed.
 Code Marks is selected, the Update UD - Marks, page is displayed.
 Code Marks is selected, the Update UD - Marks, page is displayed.
 Code Marks is selected, the Update UD - Marks, page is displayed.

When a new physical mark is added to an item, the item's IUID registration record needs to be updated. Use the Add Marks function to add this information. When Add Marks is selected, the Update IUID - Marks, page is displayed.

#### Step 11

 Marker /D
 Marker /D
 Bagged Tagged
 Effective
 Renoved
 Set
 Action

 U/D
 20 COMPLANT
 L050512A12346
 L0
 S0512A
 N
 2017-09-20
 SET 1
 Ø Renoved

 # Add
 Reference
 Imaged
 Contract Order
 Imaged
 Imaged
 Imaged
 Imaged
 Imaged
 Imaged
 Imaged
 Imaged
 Imaged
 Imaged
 Imaged
 Imaged
 Imaged
 Imaged
 Imaged
 Imaged
 Imaged
 Imaged
 Imaged
 Imaged
 Imaged
 Imaged
 Imaged
 Imaged
 Imaged
 Imaged
 Imaged
 Imaged
 Imaged
 Imaged
 Imaged
 Imaged
 Imaged
 Imaged
 Imaged
 Imaged
 Imaged
 Imaged
 Imaged
 Imaged
 Imaged
 Imaged
 Imaged
 Imaged
 Imaged
 Imaged
 Imaged
 Imaged
 Imaged
 Imaged
 Imaged
 Imaged
 Imaged
 Imaged
 Imaged
 Imaged
 Imaged
 Imaged
 Imaged
 Imaged
 Imaged
 Imaged
 Imaged
 Imaged
 Imaged
 Imaged
 Imaged
 Imaged
 Imaged

Click the Add link.

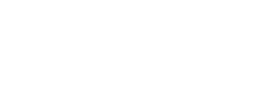

| IUIDContractorUpdateUID |                                                    |                             | Page 7 of 18     |
|-------------------------|----------------------------------------------------|-----------------------------|------------------|
|                         |                                                    |                             |                  |
| Step 12                 |                                                    |                             |                  |
|                         |                                                    |                             |                  |
| IUD R                   | tegistry Metrics User Type Info Exit               |                             | Printer Friendly |
| Cont                    | ractor - Update IUID: Embedded Item Record - Marks |                             |                  |
|                         | Marks                                              |                             |                  |
|                         | UII<br>LDS0512A12346                               | Marker Code *               | <b>v</b>         |
|                         | Contents *                                         | Marker ID *                 |                  |
|                         | V Martium *                                        | Bannad/ Tannad              | _                |
|                         |                                                    |                             |                  |
|                         | Value *                                            | set*                        |                  |
|                         | Effective Date *                                   |                             |                  |
|                         |                                                    |                             |                  |
| * - Ro                  | quired                                             |                             |                  |
|                         | Continue O Cancel O Help Add Marks data            | a. All fields are required. |                  |
|                         |                                                    |                             |                  |
|                         |                                                    |                             |                  |

Add Marks data. All fields are required.

# Step 13

| uli              | Marker Co | ide * |     |
|------------------|-----------|-------|-----|
| LDS0512A12346    | LD - Dob  | DAAC  | 5   |
| Contents *       | Marker ID | •     |     |
| CONTRACT NUMBER  | V \$0512A |       |     |
| Medium *         | Bagged/ T | agged |     |
| 2D COMPLIANT     |           |       |     |
| Value *          | Set *     |       |     |
| 5000             | SET 2     |       | 6   |
| Effective Date * |           |       |     |
| 2017-09-26       |           |       |     |
|                  |           |       |     |
|                  |           |       | 1 T |

When satisfied with entries, click on the Continue button. The Update IUID Record Information page is displayed with the new data added.

#### Step 14

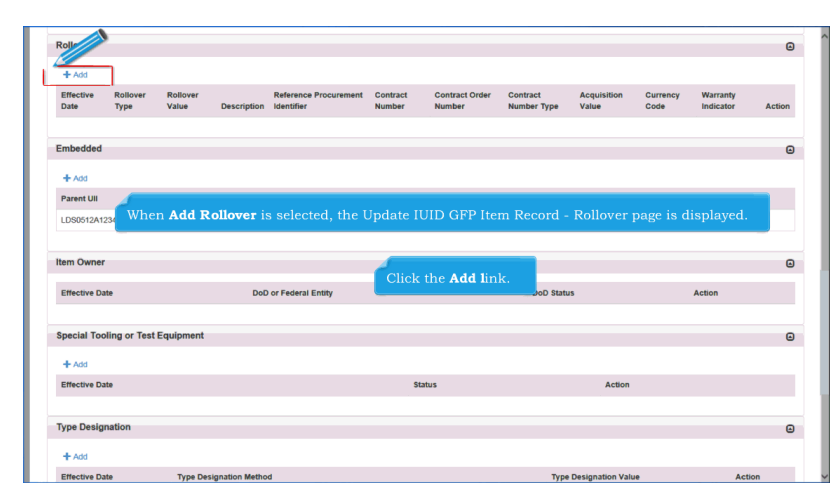

When Add Rollover is selected, the Update IUID GFP Item Record - Rollover page is displayed. Click the Add link.

#### Step 15

| Rollover Type *  | Contract Order Number                   |   |
|------------------|-----------------------------------------|---|
| Ballauar Value * |                                         |   |
| NOIDVEI VAINE    | Contract Number Type -                  | N |
| Description *    | Acquisition Value *                     |   |
|                  | Currency Code *                         |   |
|                  | United States of America (\$) (USD 840) |   |
|                  | Warranty Indicator                      |   |

Enter required data entry fields: Rollover Effective Date, Rollover Type (Batch or Lot Number, National Stock Number, or Part Number), Rollover Value, Description, Contract Number, Contract Order Number, Contract Number Type, Acquisition Value, and Currency Code. Warranty Indicator is optional.

# Step 16

|--|

| ollover                   |                                         |   |
|---------------------------|-----------------------------------------|---|
| Rollover Effective Date * | Contract Number *                       |   |
| 2017-09-26                | HQ033814W0715                           |   |
| Rollover Type *           | Contract Order Number                   |   |
| BATCH OR LOT NUMBER       | V                                       |   |
| Rollover Value *          | Contract Number Type *                  |   |
| 250                       | COOPERATIVE AGREEMENT                   | Y |
| Description *             | Acquisition Value *                     |   |
| Description               | 250                                     |   |
|                           | Currency Code *                         |   |
|                           | United States of America (\$) (USD 840) | × |
|                           | Warranty Indicator                      |   |
|                           |                                         | ¥ |

When satisfied with entries, click on the Continue button.

# Step 17

| + Add                                                                                                    |                                                                                                    |                                                                                      |                                                  |        |  |
|----------------------------------------------------------------------------------------------------|----------------------------------------------------------------------------------------------------|--------------------------------------------------------------------------------------|--------------------------------------------------|--------|--|
| Parent Ull                                                                                                    | Event                                                                                                    | Effective Date                                                                       |                                                  |        |  |
| LDS0512A12345                                                                                                    | Added                                                                                                    | 2017-09-20                                                                           | Remove                                           |        |  |
| Item Owner                                                                                                    |                                                                                                    |                                                                                      |                                                  |        |  |
| Effective Date                                                                                                    | DoD or Federal Entity                                                                                                    | DoD Status                                                                           |                                                  | Action |  |
| Special Tooling or Te<br>+ Add<br>Effective Date                                                                           | at Equipment<br>NOTE: All embedded action<br>item". The update is made                                                                      | ns occur from the perspective<br>to the Child Item, not the Par                      | e of the "child<br>rent Item.                    |        |  |
| Special Tooling or Te<br>+ Add<br>Effective Date                                                                           | NOTE: All embedded action<br>item". The update is made                                                                                      | ns occur from the perspective<br>to the Child Item, not the Par                      | e of the "child<br>rent Item.                    |        |  |
| Special Tooling or Te<br>+ Add<br>Effective Date<br>Type Designation                                                       | NOTE: All embedded action<br>item". The update is made                                                                                      | ns occur from the perspective<br>to the Child Item, not the Par                      | e of the "child<br>rent Item.                    |        |  |
| Special Tooling or Te<br>+ Add<br>Effective Date<br>Type Designation<br>+ Add                                              | NOTE: All embedded action<br>item". The update is made                                                                                      | ns occur from the perspective<br>to the Child Item, not the Par                      | of the "child<br>rent Item.                      |        |  |
| Special Tooling or Te<br>+ Add<br>Effective Date<br>Type Designation<br>+ Add<br>Effective Date                            | NOTE: All embedded actio<br>item". The update is made                                                                                       | ns occur from the perspective<br>to the Child Item, not the Par<br>798 Dec           | e of the "child<br>rent Item.                    | Action |  |
| Special Tooling or Te Add Effective Date Type Designation Add Effective Date 2017-09-20                                    | NOTE: All embedded action<br>item". The update is made                                                                                      | ns occur from the perspective<br>to the Child Item, not the Par<br>Type Des<br>5000  | e of the "child<br>rent ltem.<br>signation Value | Action |  |
| Special Tooling or Te<br>+ Add<br>Effective Date<br>Type Designation<br>+ Add<br>Effective Date<br>2017-09-20<br>Condition | St Equipment<br>NOTE: All embedded actio<br>item". The update is made<br>Type Designation Method<br>ARMY NOMERCLATURE SYSTEM (MELSTD-1464A) | ns occur from the perspective<br>to the Child Item, not the Par<br>Type Dec<br>50000 | e of the "child<br>rent Item.                    | Action |  |

When Add or Remove is selected from the Embedded section, the Update IUID Embedded Parent page is displayed. NOTE: All embedded actions occur from the perspective of the "child item". The update is made to the Child Item, not the Parent Item.

#### Step 18

| Parent UII *      |      |   |  |
|-------------------|------|---|--|
| LDS0512A12        |      |   |  |
| Effective Date *  |      |   |  |
| 2017-09-26        |      | · |  |
|                   |      |   |  |
|                   |      |   |  |
| Continue Cancel O | Help |   |  |
|                   |      |   |  |
|                   |      |   |  |

Because Add was selected for the example, Embedded Parent is shown. Page will read Remove from Parent when Remove is selected. Enter the Parent UII and the effective date of the change, and click on the Continue button. Note: The UII is a case-sensitive code.

#### Step 19

| lten ner                                                                                                    |                                                                                                    |                                                                                                    |                                                                           |                   |     |
|----------------------------------------------------------------------------------------------------|----------------------------------------------------------------------------------------------------|----------------------------------------------------------------------------------------------------|---------------------------------------------------------------------------|-------------------|-----|
| + Add                                                                                                    |                                                                                                    |                                                                                                    |                                                                           |                   |     |
| Effective Date                                                                                                    | DoD or Federa                                                                                                    | I Entity                                                                                                    | DoD Status                                                                | Action            |     |
| 2017-09-20                                                                                                    | NAVY                                                                                                    |                                                                                                    | ACTIVE                                                                    |                   |     |
| Special Tooling or T                                                                                                    | est Equipment                                                                                                    |                                                                                                    |                                                                           |                   |     |
| + Add                                                                                                    |                                                                                                    |                                                                                                    |                                                                           |                   |     |
| Effective Date                                                                                                    | Status                                                                                                    |                                                                                                    |                                                                           | Action            |     |
|                                                                                                    |                                                                                                    |                                                                                                    |                                                                           |                   |     |
| 2017-09-20                                                                                                    | NOT SPECIAL TOOLIN                                                                                                    | G OR TEST EQUIPMENT                                                                                            |                                                                           | in the IUID Regis | 111 |
| Type D As an                                                                                                    | NOT SPECIAL TOOLIN                                                                                                    | GORTEST EQUIPMENT<br>ne <b>Add</b> link next to Iter<br>information. The Item                                  | m Owner to enter<br>1 Owner form is displayed.                            | in the IUID Regis | try |
| Type D As an<br>+ Add<br>Effective Date                                                                                       | NOT SPECIAL TOOLIN<br>item's owners<br>Click on the<br>ownership<br>Type Designation Method                                  | g or test equipment<br>ne <b>Add</b> link next to Iter<br>information. The Item                                | m Owner to enter<br>Owner form is displayed.<br>Туре Designatic           | in the IUID Regis | try |
| 2017-09-20<br>Type D As an<br>+ Add<br>Effective Date<br>2017-09-20                                                           | NOT SPECIAL TOCLIN<br>item's owners<br>Click on the<br>Ownership<br>Type Designation Method<br>AEROSPACE ENDINES, ARBREATH   | G OR TEST EQUIPMENT<br>ne <b>Add</b> link next to Iter<br>information. The Item<br>NG (ML+HDBK-1812)           | m Owner to enter<br>1 Owner form is displayed.<br>Type Oesignatic<br>5000 | in the IUID Regis | tr  |
| 2017-09-20<br>Type D As an<br>+ Add<br>Effective Date<br>2017-09-20<br>Condition                                              | NOT SPECIAL TOOLIN<br>item's owners<br>Click on th<br>ownership<br>Type Designation Method<br>AEROSPACE ENGINES, ARRHEATH    | ο or test equipment<br>ne <b>Add</b> link next to Iter<br>information. The Item<br>NG (ML+HOBK-1812)           | m Owner to enter<br>Owner form is displayed.<br>Type Designation<br>5000  | in the IUID Regis | tr  |
| 2017-09-20<br>Type D As an<br>+ Add<br>Effective Date<br>2017-09-20<br>Condition<br>+ Add                                     | NOT SPECIAL TOOLIN<br>item 's owners'<br>Click on th<br>ownership<br>Type Designation Method<br>AEROSPACE ENGINES, ARBREATHE | g or test equipment<br>ne <b>Add</b> link next to Iter<br>information. The Item                                | m Owner to enter<br>Owner form is displayed.<br>Type Designatic<br>5000   | in the IUID Regis | tr  |
| 2017-09-20<br>Type D As an<br>+ Add<br>Effective Date<br>2017-09-20<br>Condition<br>+ Add<br>Effective Date<br>Effective Date | NOT SPECIAL TOOLIN<br>item's owners<br>Click on ti<br>ownership<br>Type Designation Method<br>AEROSPACE ENGNES, ARBREATH     | G OR TEST EQUIPMENT<br>The <b>Add</b> link next to lifer<br>information. The Item<br>NG (ML+ICBK-1812)<br>Code | m Owner to enter<br>1 Owner form is displayed.<br>Type Oesignati<br>5000  | in the IUID Regis | try |

As an item's ownership is moved from one entity to another, the change is captured in the IUID Registry. Click on the Add link next to Item Owner to enter ownership information. The Item Owner form is displayed.

# Page 11 of 18

### Step 20

| Item Owner                                               |              |  |
|----------------------------------------------------------|--------------|--|
| Effective Date *                                         |              |  |
|                                                          |              |  |
| DoD Entity †                                             |              |  |
|                                                          |              |  |
| bob status +                                             | •            |  |
| OR                                                       |              |  |
| Federal Entity †                                         |              |  |
|                                                          | $\checkmark$ |  |
|                                                          |              |  |
| equired<br>One or the other option must be used.         |              |  |
| I DoD Entity is provided, then a DoD Status is Required. |              |  |

Enter an effective date. Select DoD entity and DoD status or Federal Entity from the drop-down lists.

# Step 21

| Effective Date * |                     |                       |        |  |
|------------------|---------------------|-----------------------|--------|--|
| 2017-09-26       |                     |                       |        |  |
| DoD Entity †     |                     |                       |        |  |
| ARMT             |                     |                       |        |  |
| ACTIVE           |                     |                       |        |  |
| OR               | When satisfied with | the <b>Continue</b> b | utton. |  |
| Federal Entity † |                     |                       |        |  |
|                  | V                   |                       |        |  |
|                  |                     |                       |        |  |
| quired           |                     |                       |        |  |
|                  |                     |                       |        |  |

When satisfied with entries, click the Continue button.

| IUIDContractorUpdateUID |                              |                                               |                             |                   |                     |                |           |       | Р | age 12 of 18 |
|-------------------------|------------------------------|-----------------------------------------------|-----------------------------|-------------------|---------------------|----------------|-----------|-------|---|--------------|
|                         |                              |                                               |                             |                   |                     |                |           |       |   |              |
| Step 22                 |                              |                                               |                             |                   |                     |                |           |       |   |              |
|                         |                              |                                               |                             |                   |                     |                |           |       | - |              |
|                         | Special Tooling or Test      | Equipment                                     |                             |                   |                     |                |           | Θ     | î |              |
|                         | + Add                        |                                               |                             |                   |                     |                |           |       |   |              |
|                         | Effective Date               |                                               | Sta                         | atus              | Actio               | n              |           |       |   |              |
|                         | Type Designation             |                                               |                             |                   |                     |                |           | Θ     |   |              |
|                         | + Add                        |                                               |                             |                   |                     |                |           | _     |   |              |
|                         | Effective Date<br>2017-09-20 | Type Designation Method ARMY NOMENCLATURE SYS | TEM (MIL-STD-1464A)         |                   | Type Designation Va | lue            | Action    |       |   |              |
|                         |                              |                                               |                             |                   |                     |                |           |       |   |              |
|                         | Note that Spe                | cial Tooling or Spec                          | ial Test Equipment i        | nformation is req | uired on upda       | te if not alre | eady reco | rded. |   |              |
|                         | + Add<br>Effective Date      |                                               | Туре                        | Code              |                     | Action         |           |       |   |              |
|                         | Life Cycle Event             |                                               |                             |                   |                     |                |           | 0     |   |              |
|                         | + Add                        |                                               |                             |                   |                     |                |           | ۵     |   |              |
|                         | Event Event Date             | Recording Entity Code                         | Recording Entity Identifier | Source Document   | System UID          | Location Red   | cipient A | ction |   |              |
|                         |                              |                                               |                             |                   |                     |                |           |       |   |              |
|                         | 🗢 Finish 📋 Quit 💽 Het        |                                               |                             |                   |                     |                |           |       |   |              |

Note that Special Tooling or Special Test Equipment information is required on update if not already recorded.

# Step 23

| + Add                   |                          |                             |                       |                  |          |           |        |
|-------------------------|--------------------------|-----------------------------|-----------------------|------------------|----------|-----------|--------|
| Effective Date          |                          | \$                          | tatus                 | Act              | tion     |           |        |
| Type Designation        |                          |                             |                       |                  |          |           |        |
| + Add                   |                          |                             |                       |                  |          |           |        |
| Effective Date          | Type Designation Method  |                             |                       | Type Designation | Value    |           | Action |
| 2017-09-20              | ARMY NOMENCLATURE S      | YSTEM (MIL-STD-1464A)       |                       | 50000            |          |           |        |
| Condition               |                          | Click                       | the <b>Add l</b> ink. |                  |          |           |        |
| + Add<br>Effective Date |                          | Туре                        | Code                  |                  | Action   |           |        |
|                         |                          |                             |                       |                  |          |           |        |
| Life Cycle Event        |                          |                             |                       |                  |          |           |        |
| + Add                   |                          |                             |                       |                  |          |           |        |
| Event Event D           | te Recording Entity Code | Recording Entity Identifier | Source Document       | System UID       | Location | Recipient | Action |

Click the Add link.

| IUIDContractorUpdateUID                                                                                                    | Page 13 of 18 |
|----------------------------------------------------------------------------------------------------|---------------|
|                                                                                                    |               |
| Step 24                                                                                                    |               |
| IUID Registry Metrics User type Into East Phase Finance                                                                                                    |               |
| Contractor - Update IUID: Embedded Item Record - Special Tooling or Test Equipment                                                                                                    |               |
| Special Tooling or Test Equipment Effective Date *                                                                                                    |               |
| Status *                                                                                                    |               |
| *- Required                                                                                                    |               |
|                                                                                                    |               |
| Select an effective date from the calendar, and then select a status from the drop-down menu. Options are Not Special Tooling or Test Equipment, Special Test Equipment and Special Tooling. |               |
|                                                                                                    |               |
|                                                                                                    |               |

Select an effective date from the calendar, and then select a status from the drop-down menu. Options are Not Special Tooling or Test Equipment, Special Test Equipment and Special Tooling.

# Step 25

| Effective Date *                      |                     |                                 |                    |  |
|---------------------------------------|---------------------|---------------------------------|--------------------|--|
| 2017-09-26                            |                     |                                 |                    |  |
| Status *                              |                     |                                 |                    |  |
| NOT SPECIAL TOOLING OR TEST EQUIPMENT | Y                   |                                 |                    |  |
|                                       |                     |                                 |                    |  |
|                                       | When satisfied with | entries, click the <b>Conti</b> | <b>nue</b> button. |  |
|                                       | When satisfied with | entries, click the <b>Conti</b> | <b>nue</b> button. |  |

When satisfied with entries, click the Continue button.

#### Step 26

| - A14          |                             |                             |                     |                     |            |             |       |
|----------------|-----------------------------|-----------------------------|---------------------|---------------------|------------|-------------|-------|
| Effective Date | Status                      |                             |                     | ۵                   | ction      |             |       |
| 0047.00.00     |                             | NO OD TEOT FOURIENT         |                     |                     |            |             |       |
| 2011-03-20     | NOT SPECIAL TOOL            | NO OK TEST EQUIPMENT        |                     | e                   | Care Care  | •           |       |
|                |                             |                             |                     |                     |            |             |       |
| Typeragnation  |                             |                             |                     |                     |            |             |       |
| + Add          |                             |                             |                     |                     |            |             |       |
| Effective Date | Type Designation Method     |                             |                     | Type Designation Va | lue        | Action      | •     |
| 2017-09-20     | ARMY NOMENCLATURE SY        | STEM (MIL-STD-1464A)        |                     | 50000               |            |             |       |
|                |                             |                             |                     |                     |            |             |       |
| Condition      |                             |                             |                     |                     |            |             |       |
|                |                             |                             |                     |                     |            |             |       |
| + Add          |                             |                             |                     |                     |            |             |       |
| Effective D    | an to on item's type        | designation can be re-      | porded in the Und   | ata function o      | f the HH   | Degietry    |       |
| Cliels         | on the <b>Add</b> link next | to Type Designation         | to display the Type | e Designation.      | i ule foit | J Registry. |       |
| CHCK           |                             | 51 0                        | 1 5 51              | Ŭ                   |            |             |       |
| Life Cycl      |                             |                             |                     |                     |            |             |       |
|                |                             |                             |                     |                     |            |             |       |
| + Add          | Deserting Entity Code       | Depending Patity Identifies | Course Desurent     | Eventere LUD        | Location   | Desiniant A | ation |

Changes to an item's type designation can be recorded in the Update function of the IUID Registry. Click on the Add link next to Type Designation to display the Type Designation.

#### Step 27

| fective Date *          |                               |                     |                               |              |
|-------------------------|-------------------------------|---------------------|-------------------------------|--------------|
| 017-09-27               |                               |                     |                               |              |
| Performation Method *   | M (SECNAV INSTRUCTION 5030.8) |                     |                               |              |
| roe Designation Value * |                               |                     |                               |              |
| 5000                    |                               |                     |                               |              |
|                         |                               |                     |                               |              |
| dired                   |                               |                     |                               |              |
| ontinue O Cancel O Help | En<br>When satisfi            | ed with entries, cl | ick the <b>Continue</b> butte | ignation     |
|                         |                               |                     |                               | ation value. |
|                         |                               |                     |                               |              |

Enter the effective date of the designation, select the Type Designation Method from the drop-down menu, and enter the Type Designation Value. When satisfied with entries, click the Continue button.

Step 28

| Effective Date   | Status                                                            |                             |                    |                | Action    |            |        |   |
|------------------|-------------------------------------------------------------------|-----------------------------|--------------------|----------------|-----------|------------|--------|---|
| 2017-09-26       |                                                                   |                             |                    |                | -         |            |        |   |
|                  | Changes to an                                                     | item's condition are rec    | corded in the Con  | dition section | on of the |            |        |   |
| ype Designation  | If an item wh                                                     |                             | anges contains er  |                |           |            | -      | • |
| ± 444            | of each embe                                                      | dded item shall be upda     | ated with the sam  | e condition    |           |            |        |   |
| Effective Date   | Click Add ne                                                      | t to the Condition head     | ling. The Conditio | on page is di  | splayed.  |            | -      |   |
| 2017-09-20       | ARMY NOMENCLATURE SYSTEM                                          | I (MIL-STD-1464A)           |                    | 50000          |           | _          |        |   |
| 2017-09-27       | NAVAL VESSEL REGISTRATION SYSTEM (SECNAY INSTRUCTION 5030.8) 5000 |                             |                    |                |           | ©″Edit ⊚ C | ancel  |   |
|                  |                                                                   |                             |                    |                |           |            |        |   |
| or on            |                                                                   |                             |                    |                |           |            |        | • |
|                  |                                                                   |                             |                    |                |           |            |        |   |
| + Add            |                                                                   | P                           | 0.4                |                | A         |            |        |   |
| Effective Date   |                                                                   | lype                        | Code               |                | Action    |            |        |   |
| ife Cycle Event  |                                                                   |                             |                    |                |           |            |        | _ |
| are cycle Lyent  |                                                                   |                             |                    |                |           |            |        | 6 |
| + Add            |                                                                   |                             |                    |                |           |            |        |   |
| Event Event Date | e Recording Entity Code                                           | Recording Entity Identifier | Source Document    | System UID     | Location  | Recipient  | Action |   |
|                  |                                                                   |                             |                    |                |           |            |        |   |

Changes to an item's condition are recorded in the Condition section of the record. There are two types of conditions: supply or disposal. The Condition page allows recording of the Condition type, the condition code, and the effective date of the condition code. Both a supply and a disposal code may be needed to provide the correct overall condition. The Condition Codes available on the drop-down menu will depend on the Type of Condition selected. If an item whose condition status changes contains embedded items, the condition of each embedded item shall be updated with the same condition status.

Click Add next to the Condition heading. The Condition page is displayed.

#### Step 29

| ndition                 |                                                    |
|-------------------------|----------------------------------------------------|
|                         |                                                    |
| tive Date "             |                                                    |
| -03-26                  |                                                    |
| •                       |                                                    |
| JPPLY                   | V                                                  |
| sition *                |                                                    |
| JSPENDED (IN STOCK)     | V                                                  |
| anue O Carret O Help    |                                                    |
| Enter Effective Date, T | ype, and Condition. Then click the <b>Continue</b> |

Enter Effective Date, Type, and Condition. Then click the Continue button. The Condition is recorded on the Update IUID page.

#### Step 30

| Effective Date         | Status             |                                |                       |                  | Action      |           |        |
|------------------------|--------------------|--------------------------------|-----------------------|------------------|-------------|-----------|--------|
| 2017-09-26             | NOT SPECI          | AL TOOLING OR TEST EQUIPMENT   |                       |                  | 🕑 Edit 🔞 Ca | ncel      |        |
| Type Designation       |                    |                                |                       |                  |             |           | G      |
| + Add                  |                    |                                |                       |                  |             |           |        |
| Effective Date         | Type Designation M | hen an item leaves DoD i       | oventory its statu    | s or life cycle  | event       | Action    |        |
| 2017-09-20             | ARMY NOMENCLAT CO  | n be changed in the IUID       | Registry. To recor    | d a life cycle e | vent        |           |        |
| 2017-09-27             | NAVAL VESSEL RE    | an item, click on the Add      | l link next to Life ( | Cycle Event.     |             | €Edt ⊗C   | ancel  |
|                        |                    | ie opuale ford - Elie Cyci     | e Event page is un    | spiayeu.         |             |           |        |
| Condition              |                    |                                |                       |                  |             |           | e      |
|                        |                    |                                |                       |                  |             |           |        |
| + Add                  |                    |                                |                       |                  |             |           |        |
| Effective Date         | Туре               | Code                           |                       | Action           |             |           |        |
| 2017-09-26             | SUPP               | Y SUSPENDED (IN STOC           | :К)                   | 🕑 Edit           | Cancel      |           |        |
|                        |                    |                                |                       |                  |             |           |        |
| Life C event           |                    |                                |                       |                  |             |           | e      |
|                        |                    |                                |                       |                  |             |           |        |
| + Add                  |                    |                                |                       |                  |             |           |        |
| Ever Click to add Life | Recording Entity C | de Recording Entity Identifier | Source Document       | System UID       | Location    | Recipient | Action |
|                        |                    |                                |                       |                  |             |           |        |
|                        |                    |                                |                       |                  |             |           |        |

When an item leaves DoD inventory, its status, or life cycle event, can be changed in the IUID Registry. To record a life cycle event to an item, click on the Add link next to Life Cycle Event. The Update IUID - Life Cycle Event page is displayed.

#### Step 31

|                                                                                                    |                                                                                                    | Printer |
|----------------------------------------------------------------------------------------------------|----------------------------------------------------------------------------------------------------|---------|
| tractor - Update IUID: Embedded Item Record - Life Cycle Event                                                                                                    |                                                                                                    |         |
| Life Cycle Event                                                                                                    | Life Cycle Event Location                                                                                                    |         |
| UR<br>LDSR612A12346                                                                                                    | Location CAGE †                                                                                                    |         |
| Svent *                                                                                                    | Location DoDAAC/MAPAC †                                                                                                    |         |
|                                                                                                    |                                                                                                    |         |
| Vent Date                                                                                                    | Location DUNS †                                                                                                    |         |
| Recording Entity Code +                                                                                                    | Pile Olivi A                                                                                                    |         |
| Recording Entity was d the item has been donated. CAGE, D required for Life Cycle Event Recipient                                                                                                    | hen the item has changed locations, for example,<br>JoDAAC/MAPAC, DUNS, or Organization is<br>nt. When Organization is the Life Cycle Recipient. |         |
| ource Document ‡ then organization name, country, an                                                                                                    | nd either city or state are required.                                                                                                    |         |
| Source Document t                                                                                                    | ad either city or state are required.                                                                                                    | Y       |
| source Document ; then organization name, country, ar                                                                                                    | d either city or state are required.                                                                                                    | Y       |
| then organization name, country, ar  then organization name, country, ar  stem UD :  . Regard t. rente Recomp Estry Code and Recoding Estry D is provide, then both we required I enter Same Counter 49 Mattern UD is provided, then have required I enter Same Counter 49 Mattern UD is provided, then have required. | ad either city or state are required.                                                                                                    | V       |

The following fields are mandatory: Event and Event Date. Other fields are required based on selections. Enter necessary information in the area that is relevant to the event. Life Cycle Event Location is used for the location that an event happened, for example, where the item was destroyed. CAGE, DoDAAC/MAPAC, DUNS, or Site is required for Life Cycle Event Location. Life Cycle Event Recipient is used when the item has changed locations, for example, the item has been donated. CAGE, DoDAAC/MAPAC, DUNS, or Organization is required for Life Cycle Event Recipient. When Organization is the Life Cycle Recipient, then organization name, country, and either city or state are required.

#### Step 32

| Life Cycle Event Recipient                                                                                                    |                                                                          |
|----------------------------------------------------------------------------------------------------|--------------------------------------------------------------------------|
| Recipient CAGE †                                                                                                    |                                                                          |
| Recipient DoDAAC/MAPAC †                                                                                                    |                                                                          |
| Recipient DUNS †                                                                                                    |                                                                          |
| Organization Name \$                                                                                                    |                                                                          |
| Organization City \$                                                                                                    |                                                                          |
| Organization State/Province ‡                                                                                                    |                                                                          |
| Enter all data as pertains to the life cycle event of the                                                                                                    | e UII. When satisfied with entries, click on the <b>Continue</b> button. |
|                                                                                                    |                                                                          |
| Organization Postal Code                                                                                                    |                                                                          |
| If any Receipent information is provided then either the CAGE, DoDAACMAPAC, DUNS, or<br>Organization is required.     Dynamication is provided then either the City or State/Province is required. |                                                                          |

Enter all data as pertains to the life cycle event of the UII. When satisfied with entries, click on the Continue button.

### Step 33

| Effective Date | Type De    | esignation Method | i i                |                          | Type Designation V           | /alue Ad               | tion            |
|----------------|------------|-------------------|--------------------|--------------------------|------------------------------|------------------------|-----------------|
| 2017-09-20     | ARMY N     | NOMENCLATURE      | SYSTEM (MIL-STD-14 | 34A)                     | 50000                        |                        |                 |
| 2017-09-27     | NAVAL      | VESSEL REGISTR    | IATION SYSTEM (SEC | NAV INSTRUCTION 5030.8)  | 5000                         | Ø                      | Edit 🕲 Cancel   |
| Condition      |            |                   |                    |                          |                              |                        |                 |
| + Add          |            |                   |                    |                          |                              |                        |                 |
| Effective Date |            | Туре              |                    | Code                     | Action                       |                        |                 |
| 2017-09-26     |            | SUPP              | ۹LY                | SUSPENDED (IN STOCK)     | 🕑 Edit                       | Cancel                 |                 |
| + Add          |            |                   | Click Fini         | <b>sh</b> to submit upda |                              | у.                     |                 |
| Event          | Event Date | Recording Entit   | ,                  | ,                        | <br>                         | pient                  | Action          |
|                | 2017-09-26 | LD                | S0512A             |                          | CAGE: S0512<br>DoDAAC/MAPAC: | CAGE:<br>DoDAAC/MAPAC: | 🕑 Edit 🛛 O Canc |

Click Finish to submit update action to IUID registry.

# Step 34

| ID Registry Metrics User Type Info Exit                  |                                             | Printer Frie |
|----------------------------------------------------------|---------------------------------------------|--------------|
| Contractor - Update IUID: Embedded Item Record - Finishe | rd                                          |              |
| IUID Updated.                                            |                                             |              |
| UII: LDS0512A12346                                       |                                             |              |
| Update another IUID Main Menu Help                       |                                             |              |
|                                                          | 'IUID Corrected' message will be displayed. |              |
|                                                          |                                             |              |
|                                                          |                                             |              |
|                                                          |                                             |              |
|                                                          |                                             |              |
|                                                          |                                             |              |

'IUID Corrected' message will be displayed.

### End

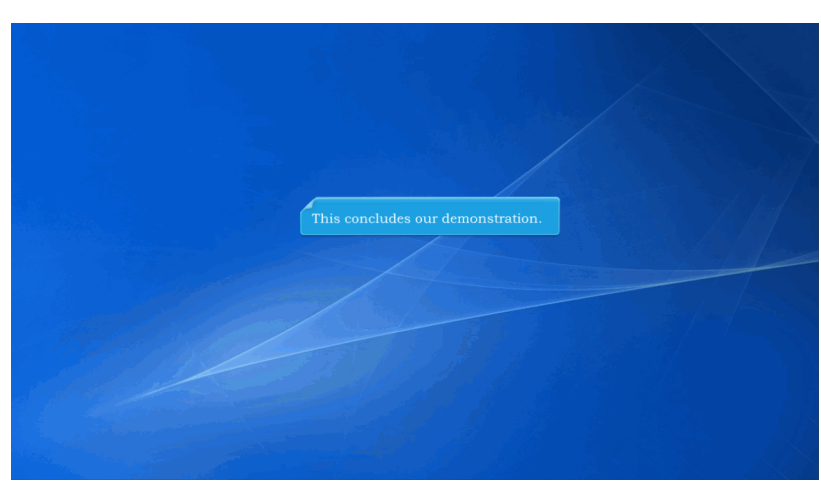

This concludes our demonstration.